# Instruktioner till Easy Administration

Kom igång med Easy Administration.

Dessa instruktioner har utformats för att du enkelt ska kunna komma igång med Easy Administration.

### Inloggning till Easy Administration

För att gå in på Easy Administration klickar du på länken <u>https://portal.dibspayment.eu/ och loggar</u> <u>in med din e-postadress och det lösenord du angav</u> <u>när du skapade testkontot.</u>

|             | *             |                | -   |
|-------------|---------------|----------------|-----|
| nets:       |               |                |     |
| Inloggning  |               |                |     |
| E-post      |               |                |     |
| -           |               |                |     |
| Lösenord    |               |                |     |
|             |               |                |     |
|             | GGA IN        | >              |     |
| nt Ksenord? | Saknar du kor | nto? Skapa kor | nto |

# Inloggningsproblem

Om du har glömt ditt lösenord kan du alltid återställa det genom att gå in på den vanliga inloggningssidan och klicka på "glömt lösenord".

Du blir då ombedd att skriva in den e-postadress du registrerat och bekräfta att du inte är en robot. Därefter får du en bekräftelse på att vi har skickat en länk till en sida där du kan återställa ditt lösenord.

Länken skickas till den e-postadress du har registrerat. Observera att länken bara är giltig i en timme.

| nets:                                                                                                    | ζ |
|----------------------------------------------------------------------------------------------------|---|
| Återställ lösenord<br>Vänligen ange din registrerade e-postadress för att<br>återställa ditt lösenord.<br>E-post | ~ |
| Jag är inte en robot reCAPTCHA<br>Integritet - Vilkor                                                            |   |
| ÅTERSTÄLL LÖSENORD                                                                                               |   |
| Behöver du hjälp? Kontakta vår <b>kundsupport.</b>                                                               |   |
| Sakilar du Konto? Skapa Konto                                                                                    |   |

nets:

SUCCÉ! En länk för att återställa lösenordet har skickats till din e-postadress. Länken är giltig i en timme

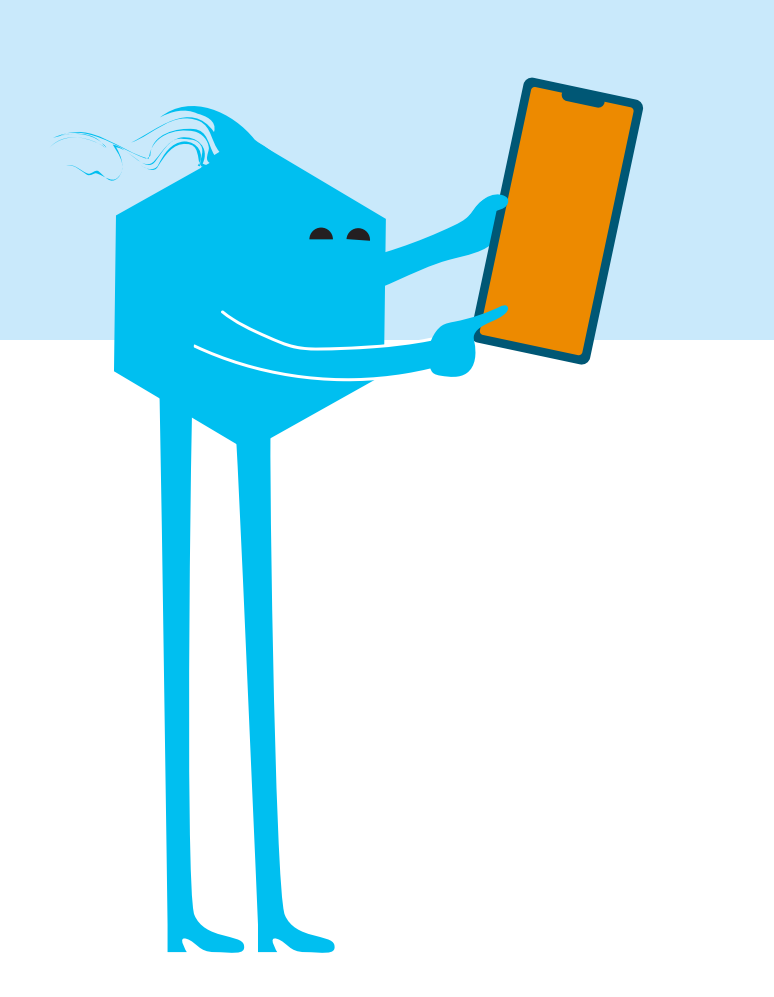

### Lösenordsbyte och regler för nytt lösenord

Av säkerhetsskäl kommer du automatiskt att bli ombedd att byta lösenord var 90:e dag. Du kan alltid ändra ditt lösenord genom att logga in på Easy Administration och klicka på din profil längst upp. Klicka sedan på "byt lösenord".

| E                  |                                                                              | UVE                                      |
|--------------------|------------------------------------------------------------------------------|------------------------------------------|
| MIN PROFIL         |                                                                              |                                          |
| Kontaktinformation | E-post  Somm  Språk  Ingelska  Svenska Norska Danska Tyska  UPPDATERA PROFIL | Telefonnummer  spin gespinden  Efternamn |
| Inställningar      | Lösenord<br>Senast uppdaterat: 2022-02-03:08                                 |                                          |

### Betalningsöversikt

När du är inloggad i Easy Administration ser du hela menyn till vänster. Under menyn "betalningar" finns flera flikar du kan navigera mellan.

### NYA

Man hamnar först på fliken "nya". Om det ligger betalningar där innebär det att beloppen har reserverats på slutkundens bankkonto.

| ëasy               | E ministration and a second second se | C C TEST D LIV      |
|--------------------|----------------------------------------------------------------------------------------------------|---------------------|
| 🗑 dangantari tan v | BETALNINGAR Nya Debiterade Återbetalda Makulerade Nekade Sõk                                                                                                    |                     |
| O separatelitient  |                                                                                                    |                     |
|                    | ANTAL BETALNINGAR                                                                                                    |                     |
| 🔁 Betalningar      | 0                                                                                                    |                     |
| 🏦 Utbetalningar    | NVA RETALNINGAD Senaste vecko Muvarande                                                                                                    | DE Feb D Mar -      |
| Rapporter          | Vecka Mánad Senaste 3 mánader Dag Vecka Nánad                                                                                                    | ELLER 2022 - 3 2022 |
| 🚔 Företag 🗸 🗸      | Det finns ingo tillgångliga betariningor inom det specificerade sökintervallet.                                                                                                    |                     |
| 🎔 Support 🗸 👻      |                                                                                                    |                     |
| Q Sök              |                                                                                                    |                     |
| 🖒 Logga ut         |                                                                                                    |                     |
|                    |                                                                                                    |                     |

| =   |                           |           |                 |         |          |                           | a torona pre | 10.00          |                                                          |           | 0        | 0           | TEST 🧲       | LIVE |
|-----|---------------------------|-----------|-----------------|---------|----------|---------------------------|--------------|----------------|----------------------------------------------------------|-----------|----------|-------------|--------------|------|
| BET | ALNINGAR                  | Nya       | Debiterade      | Återbet | alda Mal | kulerade Nekade           | Sök          |                |                                                          |           |          |             |              |      |
|     | ANTAL BETALNINGAR<br>1890 |           |                 |         |          |                           |              |                |                                                          |           |          |             |              |      |
| DE  | BITERADI                  | E BETALNI | NGAR            |         |          | Senaste vecko<br>Vecka Ma | inad Sena    | iste 3 månader | Nuvarande<br>Dag                                         | Vecka Mär | ad ELLER | 25 Feb 2022 | - 3 Mar 2022 |      |
| k   | TERBETALA                 |           |                 |         |          |                           |              |                |                                                          |           |          |             |              | •••• |
|     | ORDE 0                    | FAKTU Ø   | DEBIT 0         | KUND 0  | ∪тве Ф   | DATUM FÖR DEBIT 👻         | BETAL ¢      | STATUS 0       | BETAL 0                                                  | PREN 0    | KUND 0   | KUND 0      | SNABBVAL     |      |
|     | 171124                    | 2         | 350,00 DKK      |         |          | 2022-03-03 10:06          | MobilePay    | Debiterad      | ILMINIC<br>DIMENSI<br>FILMISI<br>FIL                     | 2         |          |             | valj         | v    |
|     | 171122                    | *         | 2 340,00<br>DKK |         |          | 2022-03-03 10:03          | MobilePay    | Debiterad      | ALCONTROL<br>DATABASE<br>ALCONTROL<br>DO                 |           |          |             | välj         | -    |
|     | 171121                    |           | 50,00 DKK       |         |          | 2022-03-03 10:00          | MobilePay    | Debiterad      | internet<br>anticipation<br>anticipation<br>anticipation | Ξ.        |          |             | valj         | v    |
|     | 171120                    | *         | 2 340,00<br>DKK |         |          | 2022-03-03 09:58          | MobilePay    | Debiterad      | 0140000062<br>2083282133<br>e160beb1d<br>338             | •         |          |             | Vālj         | v    |

# Genomförda

Under denna flik kan du se de betalningar som genomförts. När pengarna kan förväntas komma in på bankkontot beror på hur många dagars betalningstid som avtalats.

På ordern kan man se alla nödvändiga detaljer, såsom order-ID, erlagt belopp, datum för transaktionen, betalningsmetod osv. Layouten kan man själv ändra genom att klicka på de tre prickarna till höger i det grå fältet.

Man kan ställa in vilka fält man vill ha med i översikten. Utbetalningsreferensen finns som standard inte med i översikten, så den kan det vara bra att lägga till

När ni mottar ett belopp för en enskild order kommer en utbetalningsreferens att anges. Den kan man se om man väljer menyn "utbetalningar".

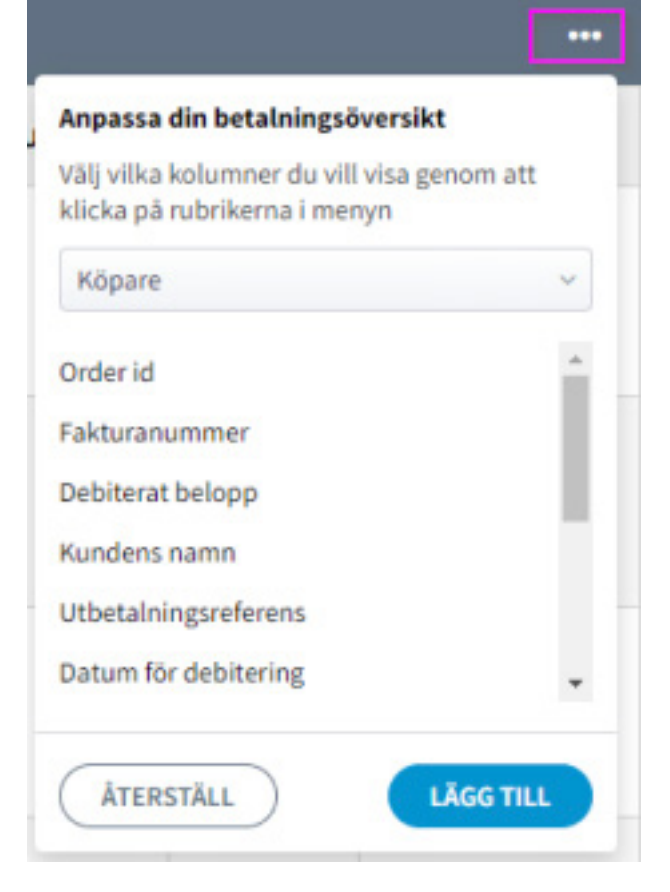

### Behandla ordern

Till höger i översikten kan man klicka på rullgardinsmenyn "välj" och se vilka alternativ man har för att behandla ordern. Om en order t.ex. ligger under fliken "nya" och man klickar på "välj" kan man slutföra ordern. Då överförs hela beloppet. "Ändra och debitera" används om man vill debitera ett mindre belopp än vad som auktoriserats. "Makulera" används om man vill annullera en order. Då försvinner reservationen från slutkundens bankkonto.

När man debiterat en order har man i efterhand möjlighet att antingen återbetala hela beloppet eller så kan man välja "ändra och återbetala", om man vill återbetala ett mindre belopp.

| •   | SNABBVAL         |
|-----|------------------|
|     | välj             |
| Det | aljerad info     |
| Del | oitera           |
| Ăno | dra och debitera |
| Ma  | kulera           |

| KUND \$    | SNABBVAL           |
|------------|--------------------|
|            | Vālj ^             |
| Detaljerad | d info             |
| Återbetal  | a film             |
| Ändra bel  | opp och återbetala |

# Återbetalda

Under denna flik visas de betalningar som helt eller delvis återbetalats.

| BET | ALNINGAR                 |   | Nya Debitera | ade Återbetal | da Makulera                             | de Nekade   | Sök              |             |             |                   |          |
|-----|--------------------------|---|--------------|---------------|-----------------------------------------|-------------|------------------|-------------|-------------|-------------------|----------|
|     | ANTAL BETALNINGAR<br>198 |   |              |               |                                         |             |                  |             |             |                   |          |
| ÂT  | ÂTERBETALDA BETALNINGAR  |   |              |               |                                         |             |                  |             |             |                   |          |
|     |                          |   |              |               |                                         |             |                  |             |             |                   |          |
|     | ORDER ID                 | ۰ | KREDITNOT ¢  | KUNDENS N 0   | BETALNING 0                             | ÅTERBETAL 0 | ÅTERBETALNINGS 👻 | BETALSÄTT Ø | UTBETALNI 0 | STATUS 0          | SNABBVAL |
|     | 169719                   |   |              |               | raad arma oleh<br>raad raad ar ha<br>ra | 120,00 DKK  | 2022-03-03 10:56 | MobilePay   |             | Aterbetald        | vsij ~   |
|     | 169031                   |   |              |               | nd annual on<br>administration<br>di    | 80,00 DKK   | 2022-03-03 10:20 | MobilePay   |             | Delvis återbetald | vaij ~   |
|     | 170579                   |   | 82           |               | mianna.or<br>annstariot<br>n            | 120,00 DKK  | 2022-03-03 09:39 | MobilePay   |             | Aterbetald        | vaij v   |
|     | 168911                   |   | -            |               | taconorganist<br>Institutional<br>ICh   | 120,00 DKK  | 2022-03-03 09:23 | MobilePay   |             | Aterbetald        | vaj      |

# Makulerade

Här visas de betalningar som man har annullerat och där inga transaktioner gjorts. När man annullerar en betalning försvinner reservationen från kortinnehavarens bankkonto.

### Nekade

Avvisade betalningar är alla betalningar som av någon anledning avvisats.

I vissa fall visas orsaken till avvisningen under "felkod".

# FELKOD Suspected fraud Suspected fraud Not sufficent funds Not sufficent funds Not sufficent funds Not sufficent funds Not sufficent funds Not sufficent funds Not sufficent funds

### Sök

Under denna flik kan man söka på betalningar utifrån den information man har och välja vilken tidsperiod som ska visas. Man kan söka på order-ID, betalnings-ID, kundens namn, kundens e-postadress, kundens telefonnummer eller abonnemangs-ID.

Abonnemangs-ID avser de fall där man regelbundet drar pengar från ett konto då kortinnehavaren registrerat sitt kort och företaget då kan dra pengar från kontot utan att kunden behöver göra något.

| E                                                                                                    | 00                                                                                                  |
|----------------------------------------------------------------------------------------------------|----------------------------------------------------------------------------------------------------|
| BETALNINGAR Nya Debiterade Återbetalda Makulerade Nekade Sök                                                                                                    |                                                                                                    |
| Senaste vecka     Nuvarande       Vecka     Månad     Senaste 3 månader       Dag     Vecka     Månad   FILTRERA: Skapad Reserverad Debiterad Aterbetald Makulerad Nekad Verifierad | ORDER ID A Sok betalningsinformation<br>Order id<br>Betalnings ID<br>Kundens namn<br>Kundens e-post |
| Det finns inga tillgångliga betalningar inom det specificerode sökintervallet.                                                                                                    | Kundens telefon Prenumerations ID                                                                   |

# Utbetalningar

I utbetalningsmenyn finns information om de belopp som utbetalats till ert bankkonto. Beloppet utbetalas helt eller löpande beroende på när ni genomför transaktionen och hur många dagars betalningstid företaget har. Utbetalningsrapporten kan laddas ner som CSV- eller Excelfil. Klicka på "exportera" till höger i det grå fältet för att generera en rapport. När en rapport genererats kan den hittas i menyn "rapporter".

Man kan söka på specifika tremånadersperioder. Översikten visar:

Nuvarande balans: Detta är belopp som överförts men som inte utbetalats. Balansen ändras löpande vartefter fler betalningar och återbetalningar görs.

**Datum:** Datum för när Nets gjort en utbetalning till ert bankkonto. Det kan ta ytterligare 1–2 arbetsdagar, beroende på vilken bank företaget har, innan Nets gör en banköverföring.

**Valuta:** Här kan ni se vilken valuta beloppet är utbetalat i. Om betalningar enligt avtalet kan göras i två olika valutor, t.ex. SEK och EUR, kommer valutan att anges separat. **Utbetalat belopp:** Här visas det belopp som utbetalats till ert bankkonto efter att Nets dragit av transaktionsavgifterna.

**Mottaget belopp:** Här visas det belopp som företaget mottagit.

Återbetalat belopp: Detta belopp visas i rött eftersom det har återbetalats till kortinnehavaren.

**Transaktionsavgift:** Nets påför en transaktionsavgift i enlighet med vad som avtalats med företaget.

**Utbetalningsreferens:** Detta referensnummer framgår på företagets kontoutdrag när ett belopp har utbetalats.

Välj: I denna meny kan man se ytterligare detaljer kring betalningen, som vilken order det gäller, betalningar som genomförts eller återbetalats samt transaktionsavgifter. Uppgifter om en specifik utbetalning kan även exporteras till CSVeller Excel-format eller skrivas ut direkt.

| - Dashboard     | UTBETALNINGA           | (        |                 |                  |                          |                    |                   |                   |
|-----------------|------------------------|----------|-----------------|------------------|--------------------------|--------------------|-------------------|-------------------|
| 🕽 Betalningar   | INNESTÄENDE BELOP      | p        |                 |                  |                          |                    |                   |                   |
| 🏦 Utbetalningar |                        |          |                 | 495 :            | 130,00                   |                    |                   |                   |
| Rapporter       | ÖVERSIKT               |          |                 | Senaste vecka    |                          | Nuvarande          | 25                | Feb 2 Mar -       |
| 🚔 Företag 🗸 👻   |                        |          |                 | Vecka Ma         | nad Senaste 3 månader    | Dag Vecka          | Månad ELLER 23    | 2022 3 2022       |
| 🎔 Support 🗸 🗸   |                        |          |                 |                  |                          |                    |                   | EXPORTERA V +++   |
| - Add-on        | h Lith stale is so X - | - sellet |                 |                  |                          |                    |                   |                   |
| Q Sök           | > Otbetainingsov       | ersikt   |                 |                  |                          |                    |                   |                   |
| 🖒 Logga ut      | DATUM                  | VALUTA   | UTBETALT BELOPP | DEBITERAT BELOPP | <b>ÅTERBETALT BELOPP</b> | TRANSAKTIONSAVGIFT | UTBETALNINGSREFER | SNABBVAL          |
|                 | 2022-03-03             | DKK      | 54 860,00       | 72 850,00        | -17 990,00               | 0,00               | energies.         | Detaljerad info   |
|                 | 2022-03-02             | DKK      | 70 510,00       | 84 715,00        | -14 205,00               | 0,00               | ana man           | 👁 Detaljerad info |
|                 | 2022-03-01             | DKK      | 72 245,00       | 77 130,00        | -4 885,00                | 0,00               | 2048-D-H          | 👁 Detaljerad info |
|                 | 2022-02-28             | DKK      | 92 220,00       | 101 985,00       | -9 765,00                | 0,00               | 2010/010          | Detaljerad info   |
|                 | 2022-02-25             | DKK      | 199 817,00      | 213 850,00       | -14 063,00               | 0,00               | aneme             | Detaljerad info   |
|                 | 50 v Visar 1 - 5 a     | v5       |                 |                  |                          |                    |                   | < <u>1</u> >      |

### Rapporter

Via denna meny kan man ladda ner rapporter för de utbetalningar man valt under menyn "utbetalningar". Observera att rapporter raderas från denna sida efter 14 dagar. Via fältet "välj" kan man antingen ladda ner eller radera filer.

| Dashboard       | RAPPORTER                                                     |             |                                           |                         |        |      |          |   |  |
|-----------------|---------------------------------------------------------------|-------------|-------------------------------------------|-------------------------|--------|------|----------|---|--|
| 🛱 Betalningar   | DATUM SKAPAD                                                  | MERCHANT ID | DOKUMENTSNAMN                             | VALT DATUMINTERVALL     | VALUTA | FORM | SNABBVAL |   |  |
| 🏦 Utbetalningar | 2022-03-03                                                    | STREET.     | Payout_Combined_DKK_2022-02-25_2022-03-03 | 2022-02-25 - 2022-03-03 | DKK    | XLS  | Välj     | - |  |
| Rapporter       | Rapporterna kommer tas bort efter 14 dagar från rapportsidan. |             |                                           |                         |        |      |          |   |  |

### Företaget

### Kontouppgifter

Nedan visas uppgifter om företaget samt de avtal som ingåtts med Nets.

Det är viktigt att kontrollera att era bankkontouppgifter är korrekta. Betalningsmetoder är de sätt man kan betala via i betalningsvyn. Det går att lägga till eller ta bort betalningsmetoder.

De betalningsmetoder som finns tillgängliga är:

- Dankort/Visa-Dankort
- Visa/Visa Electron
- Mastercard/ Maestro
- **Mobilepay.** Detta är ett tillval som endast kan avtalas för onlinedelen.
- **Fakturabetalning.** När produkten köps nu men betalning görs senare.

Om ni vill ändra bankkonto eller betalningsmetod ska ni kontakta ecom-salessupport@nets.eu

Det kan också vara relevant att se hur många dagars betalningstid som avtalats så att man vet efter hur många dagar betalningen kommer att göras. Som standard får de flesta av våra kunder en betalningstid på 5 arbetsdagar, men det går dock att begära en längre tidsfrist. Om man har en betalningstid på 5 arbetsdagar innebär det att det tar fem dagar från det att företaget slutför en order till att Nets utbetalar beloppet. Det kan ta ytterligare 1–2 arbetsdagar, beroende på vilken bank företaget har, innan Nets gör en banköverföring. Man kan även se datumet för när ansökan godkändes, vilket är den dag då fakturering påbörjas.

|                  | KONTOINFORMATION kund-40:                                  |                                         |                       |                                                                                                    |
|------------------|------------------------------------------------------------|-----------------------------------------|-----------------------|----------------------------------------------------------------------------------------------------|
| Dashboard        |                                                            |                                         |                       |                                                                                                    |
| 📜 Betalningar    | Uppgifter om företaget                                     |                                         |                       |                                                                                                    |
| 🏦 Utbetalningar  | Företagsnamn                                               | Nationitasia Kammana                    | Kontaktuppgifter      | Annaltin Dream                                                                                                    |
| Rapporter        | Varumärkesnamn<br>Om annat än det registrerade firmanamnet | Reberhovne kommune                      |                       | Denige Max 317<br>2 (2) Katambase Mi<br>DNR                                                                                                    |
| 🚔 Företag        | Organisationsnummer                                        | HOULD                                   |                       |                                                                                                    |
| Kontoinformation |                                                            |                                         | Telefon               | -0-0-03F21                                                                                                    |
| Team             |                                                            |                                         |                       |                                                                                                    |
| Integration      | Avtal och Bankkonto                                        |                                         |                       |                                                                                                    |
| Checkout styler  |                                                            |                                         |                       |                                                                                                    |
| 🗢 Support -      | DKK valuta                                                 |                                         |                       |                                                                                                    |
| 🛃 Add-on         | Avtalstyp:                                                 | Nets Easy                               | Kontouppgifter:       |                                                                                                    |
| 0                | Betalsätt:                                                 | Mastercard , Visa , MobilePay , Dankort | IBAN                  | OWNEDWARDSHID                                                                                                    |
| Q SOK            | Ansökan godkänd:                                           | 8081-01-01-0100                         | BIC/SWIFT             | 11-04/2010                                                                                                    |
| 🖒 Logga ut       |                                                            |                                         | Uthotalminastid       | The Association of the Association of the Associati |
|                  |                                                            |                                         | o to contraining a to | 1. Caller                                                                                                    |
|                  |                                                            |                                         | Insättning            | INSÄTTNING                                                                                                    |
|                  |                                                            |                                         |                       |                                                                                                    |

Knappen **inbetalning** används när man vill göra en inbetalning till Easy-kontot i samband med att man gör återbetalningar. När man gör en återbetalning måste det finnas täckning på Easykontot innan betalningen kan genomföras. Det nuvarande saldot syns i menyn "utbetalningar", och om balansen är på plus kan återbetalningar genomföras.

Om saldot är noll eftersom man utbetalat beloppen för alla order man slutfört, och en återbetalning ska göras, måste man först göra en inbetalning till Easy-kontot. När du klickar på "inbetalning" kommer det upp ett nytt fönster med information om återbetalning. Det är viktigt att korrekt bankkontonummer anges, samt att man anger referens-ID så att inbetalningen kan dirigeras till företagets Easykonto. När inbetalningen har hanterats kommer återbetalningen att göras.

Om det finns ett plusbelopp på kontot, men man

gör en återbetalning som överstiger plusbeloppet, kommer det resterande belopp som ska betalas in visas i rött i den nuvarande balansen. Det tillkommer några extra kronor som ska täcka Nets transaktionsavgifter. Dessa är inte inkluderade i beloppet.

Så gör du en insättning för att slutföra en återbetalning

För att en återbetalning skall slutföras behöver ditt saldo motsvara beloppet som skall återbetalas plus transaktionsavgift för återbetalningen. Om ditt saldo blir negativt kommer inte återbetalningen att slutföras. Betalningen kommer då att ha status "återbetalas" tills saldot motsvarar återbetalningsbeloppet. För att öka ditt saldo kan du antingen debitera nya betalningar eller göra en insättning till ditt konto. Du kan göra en insättning via banköverföring. Överföringen behöver inte motsvara belopp för återbetalning plus transaktionsavgift exakt. Eventuellt överskott redovisas som en insättning och utbetalas med debiterade transaktioner.

Beloppet blir synlig på ditt Nets Easy-konto ett par dagar efter överföringen. När en insättning används till en återbetalning kan du se insättningen under Utbetalningar och i specifikationen för utbetalningen.

Använd nedan information för att göra en insättning och därmed slutföra en återbetalning.

Obs! Eftersom detta är en vanlig banköverföring utan verifiering så är det viktigt att du anger rätt referensnummer i meddelandefältet hos din bank. Kopiera referensnumret i meddelandefältet utan att lägga till några extra tecken.

### GÖR INSÄTTNINGEN TILL NEDAN KONTO Kontonummer SEB 5295-10048591

Referensnummer

Vid frågor är du välkommen att kontakta vär support på ecommerce-support-se@nets.eu eller via telefon på +46 8 609 92 00.

STÄNG

d möilighet

### Team

Här kan man se vilka användare som finns på kontot och vilka rättigheter de har. Administratören kan välja att ändra och ta bort roller. Man kan välja att ta emot eller stoppa dagliga rapporter för betalningar som genomförts under dagen.

| heard  | TEAM                                |                     |                  |                    |                   |                  |                  |                       |                            |                                         |           |
|--------|-------------------------------------|---------------------|------------------|--------------------|-------------------|------------------|------------------|-----------------------|----------------------------|-----------------------------------------|-----------|
| ningar | Se nuvaran                          | de användare o      | ch lägg till nya |                    |                   |                  |                  |                       |                            |                                         |           |
| gar    | LÃGG TIL                            | L ANVÄNDARE         |                  |                    |                   |                  |                  |                       |                            |                                         |           |
|        | NAMN                                | E-POST              | TELEFON          | SENASTE INLOGGNING | SENASTE LÖSENORDS | SKAPAD           | MOTTAR RAPPORTER | ROLL                  | STATUS                     | SNABBVAL                                |           |
| ion ^  | population<br>and an                | propriates<br>annal | 10004            | 2022-01-07 10:04   | 2021-11-24 14:20  | 2021-02-22 13:49 | Ja               | Admin                 | Aktiv                      | Välj                                    | 5         |
|        | manya.a.                            | angan a             |                  | 2022-03-02 15:22   | 2022-01-04 10:56  | 2021-09-09 10:58 | <b>د</b> ل       | Admin                 | Andra roll<br>Ta bort      |                                         |           |
|        | No.<br>Anderen                      | nadiret<br>18       |                  | 2022-02-25 09:31   | 2022-02-20 12:42  | 2021-03-02 12:49 | Nej              | Admin                 | Sluta skick<br>Kopiera lös | a dagliga rapporte<br>enords-återställn | ar<br>ing |
|        | 1.0030-0                            | -popula             |                  | 2021-09-16 11:57   | 2021-09-16 11:56  | 2021-09-15 09:48 | Nej              | Standardarivändare    | Väntar på<br>aktivering    | valj                                    | ~         |
|        | Alexandra<br>Alexandra<br>Alexandra | No.                 | N                | 2021-08-18 14:28   | 2021-07-28 13:24  | 2021-07-21 08:23 | Nej              | Admin                 | Väntar på<br>aktivering    | Vālj                                    | *         |
|        | (CONTRACT)                          | pagea               |                  | 2021-10-07 10:28   | 2021-10-07 10:28  | 2021-10-07 09:49 | Nej              | Admin                 | Aktiv                      | välj                                    | ~         |
|        | 107000-01                           | -                   |                  | 2022-02-16 14:17   | 2022-02-04 11:10  | 2021-10-08 14:27 | Nej              | Standardarwändare     | Aktiv                      | valj                                    | ~         |
|        |                                     | separate.           |                  | 2021-12-08 14:23   | 2021-10-13 13:01  | 2021-10-08 14:27 | Nej              | Endast läsrättigheter | Aktiv                      | välj                                    | ~         |
|        | propaga                             | prose p             | 2                |                    | 2021-10-13 13:25  | 2021-10-08 14:27 | Nej              | Standardarivändare    | Aktiv                      | valj                                    | v         |
|        | -                                   |                     |                  |                    |                   | 2021-10-08 14:28 | Nej              | Standardanvändare     | Väntar på<br>aktivering    | valj                                    | ~         |

# Integration

När integrationer ska göras mellan Nets Easy och företaget ska man använda ett Merchant ID (vilket framgår överst på administrationssidan eller på denna sida vid "integrationsnycklar"). Ett Merchant ID börjar med 1000xxxxx. Integrationsnycklar ska läggas in i företagets system eller API:er. Nedan finns instruktioner till Easy-integrationer, betalningsmoduler och kontaktuppgifter till support.

| Dashboard                                                 | INTEGRATION                                                                                                    |                                                                                                    |                           |
|-----------------------------------------------------------|----------------------------------------------------------------------------------------------------|----------------------------------------------------------------------------------------------------|---------------------------|
| 🛱 Betalningar                                             |                                                                                                    |                                                                                                    |                           |
| 🏦 Utbetalningar                                           | 10                                                                                                    | 1                                                                                                    | 0                         |
| Rapporter                                                 | NETS EASY                                                                                                    | NETS EASY                                                                                                    | NETS EASY SUPPORT         |
| 🚔 Företag 🔷 🔿                                             | INTEGRATIONSGUIDE                                                                                                    | BETALMODULER                                                                                                    | Kontakta vår kundsupport. |
| Kontointormation<br>Team<br>Integration<br>Checkout Aller | Här finns all teknisk dokumentation för Nets Easy.                                                                                                    | Nets erbjuder betalmoduler för de vanligaste e-<br>handelsplattformarna. Våra moduler är enkla att<br>implementera. |                           |
| 🎔 Support 🗸 🗸                                             | MERINFORMATION C                                                                                                    |                                                                                                    | MER INFORMATION           |
| -1 Add-on                                                 |                                                                                                    |                                                                                                    |                           |
| Q Sök                                                     | Integrationsnycklar (kund-ID: Integration)                                                                                                    |                                                                                                    |                           |
| 🖒 Logga ut                                                | Integrationsnycklarna skyddar kommunikationen mellan Nets<br>Easy och din webbutik. Alla nycklar blir tillgängliga så snart ett<br>Nets Easy konto är skapat. | Live miljö<br>Hemlig nyckel                                                                                         | KOPIERA<br>KOPIERA        |
| E<br>https://portaild/bspayment.eu/integration            |                                                                                                    | Test miljö<br>Hemlig nyckel                                                                                         | KOPIERA                   |

### **Checkout Styler**

Checkout Styler kan användas för att ändra layouten på betalningssidan.

Det går att välja mellan olika teman och bakgrundsfärger. Det går även att välja färg på texten på betalningssidan och på betalningsknappen. Man kan också välja olika layout för dator respektive mobil. För att säkerställa att checkouten följer tillgänglighet riktlinjerna, så utför vi en tillgänglighetskontroll av din design.

|                  | CHECKOUT STY                                                             | LER         |                                                                                                    |                                                                                          |                                                     |                     |        |
|------------------|--------------------------------------------------------------------------|-------------|----------------------------------------------------------------------------------------------------|------------------------------------------------------------------------------------------|-----------------------------------------------------|---------------------|--------|
| 🚆 Dashboard      | Active theme         Now editing           Easy*Basic         Easy*Basic |             |                                                                                                    |                                                                                          | Accessibility: Passed 🥝 See details                 |                     |        |
| 🏦 Utbetalningar  |                                                                          | Advess      | a ala la sta la in a                                                                                                    |                                                                                          |                                                     | Tema: Easy® Basic   | *      |
| Rapporter        |                                                                          | Adress      | och betatning                                                                                                    |                                                                                          |                                                     | Bakgrund            | *      |
| 🚔 Företag 🔷 ^    |                                                                          | E-postadres | 5                                                                                                    | Nytt kort                                                                                | VISA 🌒 🌑 🧾                                          | Outlines            | *      |
| Kontoinformation |                                                                          | Postnumme   | r                                                                                                    | Kortnummer                                                                               |                                                     | Text och länkar     | *      |
| Integration      |                                                                          | +45         | Mobilnummer                                                                                                    | Utgår (mm/åå)                                                                            | cvc 💿                                               | Betalknapp          | *      |
| Checkout styler  |                                                                          | Förnamn     |                                                                                                    |                                                                                          |                                                     | ( territoria        |        |
|                  |                                                                          | Efternamn   |                                                                                                    | MobilePay                                                                                | MobilePoy                                           | save changes        | $\leq$ |
| 1 A00-00         |                                                                          | Adress      | Ligg till c/o                                                                                                    |                                                                                          |                                                     | Publicera design    |        |
| Q Sök            |                                                                          |             |                                                                                                    | Genom att klicka på "Betala" acce<br>och Vilkoren för att handla hos K                   | epterar jag Arvändarvilikoren<br>abenhavns Kommune. | Återställ ändringar |        |
| 🕐 Logga ut       | Stad                                                                     |             | Spara mina uppgifter<br>Spara mina leverans- och betalni<br>enhet. Härmed accepterar jag vill<br>samtycker till att Nets behandlar<br>Användarvillkor. | ngsupppitter och kom ihåg min<br>koren för Amöndarvillioren och<br>mina data erligt Nets |                                                     |                     |        |
|                  |                                                                          |             |                                                                                                    | Betala :                                                                                 | 1 kr                                                |                     |        |

# Support

Om man behöver hjälp kan man läsa instruktionerna eller FAQ. Integrationsguide eller betalningsmoduler används för att skapa en integration mellan Nets Easy och företaget. Denna guide är lämplig att förmedla till den som ska utföra integrationen hos företaget. Under "support" finns kontaktuppgifter till E-com support. Slutligen finns det alltid möjlighet att chatta med Netta som är Nets virtuella supportperson i Easy Administration.

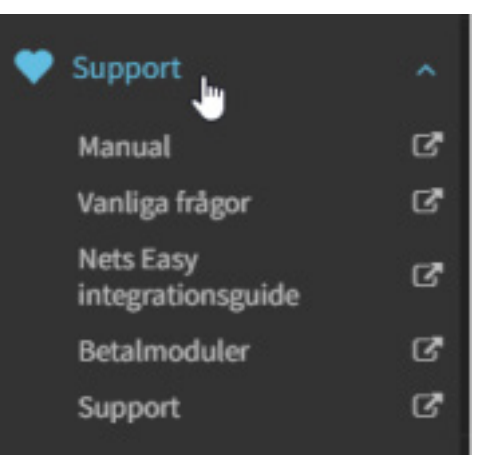

# Tillval

Om man vill motta betalningar via Paypal kan detta aktiveras från denna sida. Meddela samtidigt ecomsalessupport@nets.eu Ratepay är för tyska kunder.

|                 | ADD-ON                                                                                                    |  |
|-----------------|----------------------------------------------------------------------------------------------------|--|
| Dashboard       |                                                                                                    |  |
| 📮 Betalningar   |                                                                                                    |  |
| 💼 Utbetalningar | PayPal<br>Configuring PayPal for Easy will allow consumer to use the Easy Checkout paying with PayPal.                             |  |
| Rapporter       | PayPal Fee Your transaction fee with PayPal and your standard Easy fee plus 20 Euro cents per transaction.                         |  |
| 🚔 Företag 🗸 👻   |                                                                                                    |  |
| 🎔 Support 🗸 🗸   |                                                                                                    |  |
| 🔁 Add-on        |                                                                                                    |  |
| Q Sök           |                                                                                                    |  |
| 😃 Logga ut      | ScoteDOV Genom att ställa in BatePay-faktura och SEPA Direct Debit för Fasy kan kunden använda enkel utcheckning vid betalning med |  |
|                 | RatePay.                                                                                                    |  |
|                 | Tyskland med EUR                                                                                                    |  |

# Sök

Sökfunktionen är en genväg som också kan hittas under menyn "Betalningar". Här kan man söka efter specifika datum och filtrera sökningen. En rapport över sökningen kan också laddas ner som CSV- eller Excelfil.

|                 | BETALNINGAR Nya Debiterade                                     | Återbetalda Makulerade Nekade <mark>Sök</mark>                          |
|-----------------|----------------------------------------------------------------|-------------------------------------------------------------------------|
| Dashboard       |                                                                |                                                                         |
| 📜 Betalningar   | Senaste vecka N                                                | Nuverande ELLER 25 Feb - 3 Mar CORDERID - Sole bataliningsinformation Q |
| 🏦 Utbetalningar | Vecka Mánad Senaste 3 mánader D                                | Dag Vecka Mànad                                                         |
| Rapporter       | FILTRERA: 🗹 Skapad 🗹 Reserverad 🗹 Debiterad 🗹                  | 🗸 Återbetald 🗹 Makulerad 🗹 Nekad 🗹 Verifierad                           |
| 🚔 Företag 🗸 🗸   | Det finns ingo tillgångliga betalningor inom det specificerade | ade sokintervallet.                                                     |
| 🎔 Support 🛛 👻   |                                                                |                                                                         |
| 🔁 Add-on        |                                                                |                                                                         |
| Q sök           |                                                                |                                                                         |
| 😃 Logga ut      |                                                                |                                                                         |
|                 |                                                                |                                                                         |

### Viktigt att veta:

### Genomförande

Det är företaget själv som internt styr hur en order ska behandlas. Om en order omedelbart ska slutföras ska detta hanteras av företagets system. Om en order ska reserveras ska beloppet överföras inom 30 dagar. Om det inte överförs försvinner reservationen från kortinnehavarens bankkonto.

### Utbetalningstid

Företagets utbetalningstid kan variera beroende på vad som avtalats. Som standard är utbetalningstiden fem arbetsdagar, dvs. att Nets betalar ut pengarna fem dagar efter att en order slutförts. Oavsett hur många order man slutför per dag görs det en samlad utbetalning för den specifika dagen till bankkontot. Företaget kan alltid se sin avtalade utbetalningstid

i Easy Administration under menyn "Företaget" och "Kontouppgifter".

### Återbetalning

För att det ska gå att göra en återbetalning till en kortinnehavare måste det finnas täckning på Easy-kontot. Balansen kan man alltid se i Easy Administration under menyn "Utbetalningar". Om saldot är O kronor beror det på att man fått betalt för alla de order man slutfört. Det måste då göras en inbetalning till Easy-kontot innan återbetalningen kan gå igenom. Läs mer om det

| 🚔 Fá | Företag ^<br>Kontoinformation          | Organisationsnummer | +94212                                  | Telefon                                    | -04040732     |
|------|----------------------------------------|---------------------|-----------------------------------------|--------------------------------------------|---------------|
|      | Team<br>Integration<br>Checkout styler | Avtal och Bankkonto |                                         |                                            |               |
| •    | Support 🗸                              | DKK valuta          |                                         |                                            |               |
| •    | Add-on                                 | Avtalstyp:          | Nets Easy                               | Kontouppgifter:                            |               |
| Q    | Sök                                    | Betalsätt:          | Mastercard , Visa , MobilePay , Dankort | IBAN                                       | INFREMOVE DOB |
| ტ    | Logga ut                               | Ansökan godkänd:    | 2021-10-06 17:02                        | BIC/SWIFT<br>Utbetalningstid<br>Insättning |               |

under menyn "Företaget" och "Kontouppgifter" och klicka på knappen "Inbetala". Om man påbörjat en återbetalning, och det kommer in fler order som slutförs, kommer återbetalningsbeloppet att dras från det inbetalda beloppet.

### Abonnemangsbetalningar

Easy kan användas för abonnemangsbetalningar. Sådana kan användas för exempelvis medlemsavgifter så att man kan dra pengar från ett kort flera gånger.

Kortinnehavaren registrerar sitt kort första gången genom att verifiera sig med BankID. Därefter kan företaget dra pengar från kortet i enlighet med vad som avtalats. Abonnemangsbetalningar är något som styrs internt på företaget och företaget ansvarar själv för att deras system kan hantera sådana.

Mer om abonnemangsbetalningar om man använder API-integrationen finns att läsa här:

Manage subscriptions | Nets Easy | Nets Developer Site

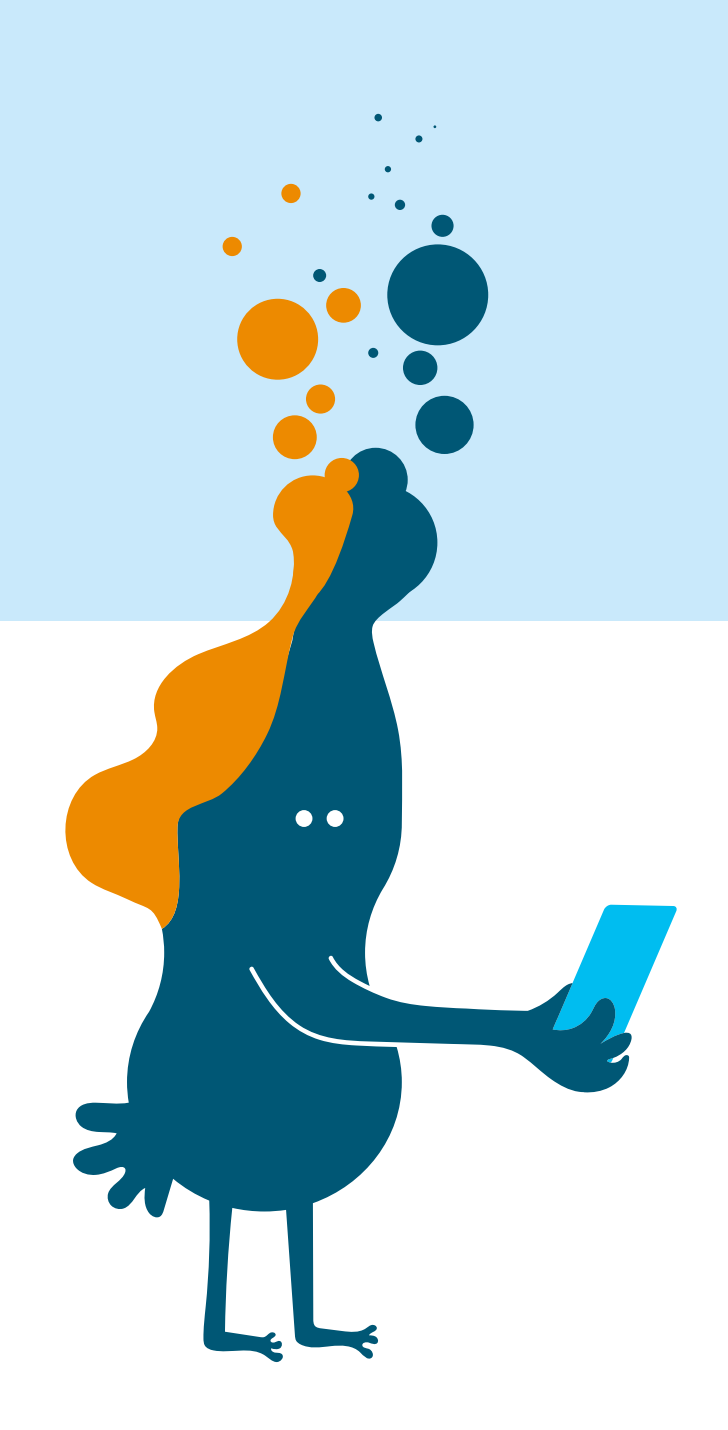

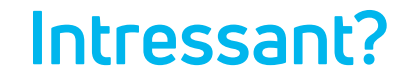

Kontakta oss på telefon 08-527 525 00 eller på email ecom-se@nets.eu Läs mer om Easy www.netseasy.se

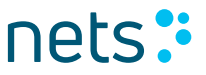